## HOW TO TRIGGER A TEST EMAIL FROM THE WEBCARDLX MANAGEMENT CARD

**Related Products** 

WEBCARDLX

Article Number 000001268

## **Steps**

The Telnet Console Interface uses a menu-driven, text-based interface. It has most of the same menus and submenus as the Web Console but is arranged differently.

- 1. Assuming the SMTP network settings and at least one email contact have already been configured, open a telnet client and connect to the IP address of the WEBCARDLX management card.
- 2. At the login prompt, enter a valid username and password.
- 3. After a successful login, you will see the telnet console's main menu, which will allow you to choose a patch down the menu structure.
- 4. Choose the following path from the main menu structure:
  - 2—System Configuration
  - 1—Address Book
  - 1-Email Contacts: type in the number (#) of a configured email contact, then press the enter key.
  - S-Test Email
  - A—Apply Changes
- 5. Confirm receipt of the test email. The test is complete.

## Note:

The email contact detail menu will display the current email date/time along with confirmation of whether the email successfully reached the mail server or is still in a pending status.

If additional assistance is required, please contact Tripp Lite Technical Support by email (<u>techsupport@tripplite.com</u>) or phone (773.869.1234). Tech Support is available from 7:00 a.m. to 6:00 p.m. Central time, Monday through Friday.